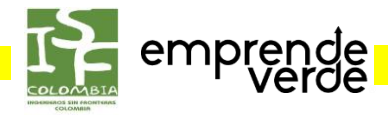

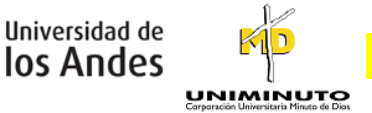

## Instrucciones: Portafolio

Con el fin de reportar los avances de la consultoría y las experiencias de las visitas y diálogos con los emprendedores, cada grupo tendrá que alimentar su portafolio y presentarlo en cada entrega.

- 1. Cada emprendimiento tendrá un enlace a su portafolio Mahara, en la página del curso (<u>http://isfcolombia.uniandes.edu.co</u>).
- 2. Este deberá ser alimentado a partir de la primera salida de campo.
- 3. En el portafolio se deberán detallar los avances logrados por medio de su trabajo como consultores de los productores de EMPRENDEVERDE. Adicionalmente, se deberán anexar las actas de las reuniones con los emprendedores.
- 4. En la siguiente dirección encontrarán videos y guías de Mahara: <u>http://eportafolio.uniandes.edu.co/view/view.php?id=6911</u>

## ¿Cómo crear su portafolio?

- 1. Hagan parte del grupo "Curso ISF 2016-10"
  - 1. Ingresen a http://eportafolio.uniandes.edu.co/ con su login y contraseña del correo.
  - 2. Vayan a Grupos -> Buscar Grupos -> Todos los grupos -> Busquen "ISF" -> Seleccionen "Curso ISF 2016-10" -> Soliciten ser miembros.

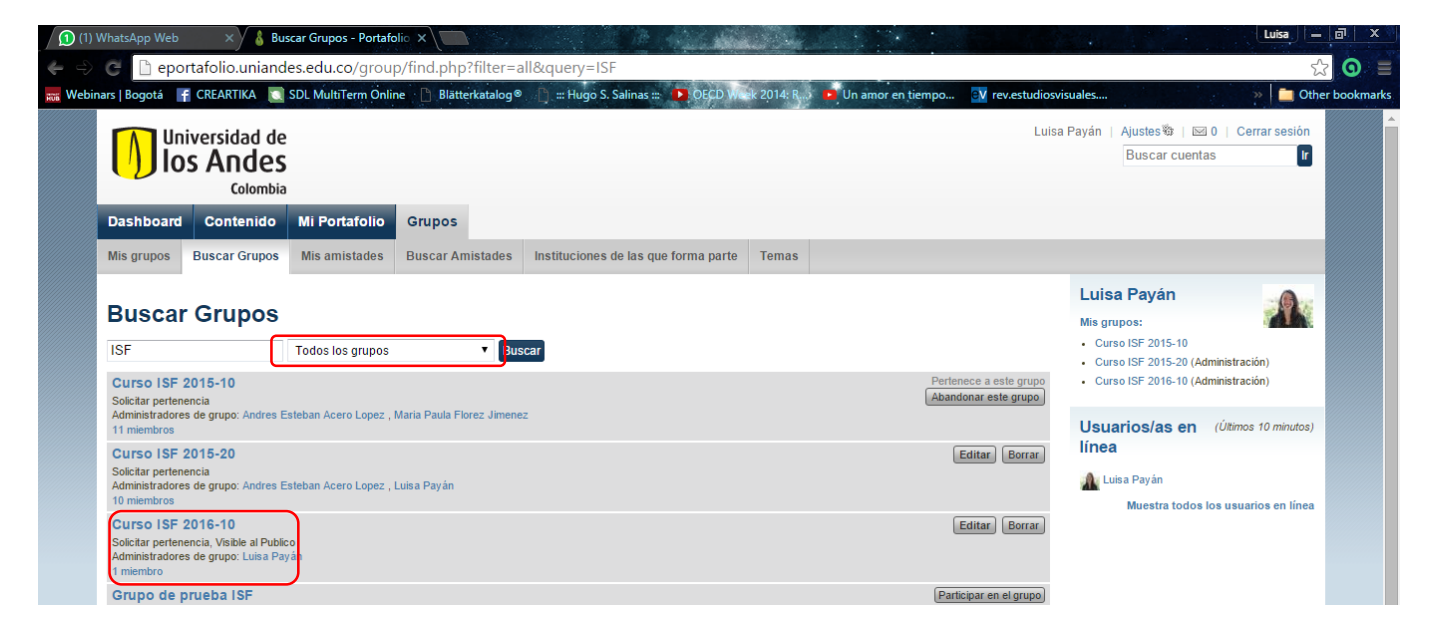

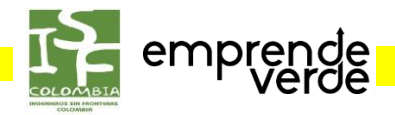

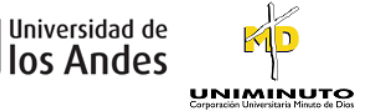

## 2. Creen su portafolio

1. Vayan a Mi Portafolio -> Crear página

| Dashboard Contenido Mi Portafolio Grupos                                                                                                    | Luisa Payán   Ajustes ชื≯   ⊠ 0   Cerrar sesión<br>Buscar cuentas r                             |
|----------------------------------------------------------------------------------------------------|-------------------------------------------------------------------------------------------------|
| Vistas Colecciones Compartido por mí Compartido conmigo Exportar Vistas                                                                                                    | Crear página Copiar vista<br>Mis grupos:                                                        |
| Buscar: Titulo, descripción, etiquetas V Buscar<br>Ver tablon                                                                                                    | Curso ISF 2015-10     Curso ISF 2015-20 (Administración)     Curso ISF 2016-10 (Administración) |
| Su roa de paíse se viça ves en a pagna veo la paíse ve2 que entital solo úsico dende deceso a ena<br>Vista del perfil<br>Su perfil e vista a los demás lo ven cuando hacen clic en su nombre o icono de perfil | Usuarios/as en (Útimos 10 minutos)<br>línea                                                     |

- 2. Utilicen el nombre de su emprendimiento y guarden
- 3. En Editar Contenido pueden elegir los bloques que tendrá su portafolio. Seleccionen el primero, Fichero/s para descargar. Hay subirán sus entregas para que el equipo ISFCOL pueda acceder a ellas.

| istas Colecciones          | Compartido por mí                 | o Grupos<br>Compartido conmigo | Exportar            |                                                                                                    |  |
|----------------------------|-----------------------------------|--------------------------------|---------------------|----------------------------------------------------------------------------------------------------|--|
| Quinoamiga                 |                                   |                                |                     |                                                                                                    |  |
| Editar título y descripció | n Editar disposición              | Editar contenido               | Mostrar página »    | Compartir página »                                                                                                |  |
| Elija una de las pestaña   | is mostradas debajo par           | a ver que bloques puede        | disponer en su v    | vista. Puede arrastrar y soltar los bloques en el diseño de su vista. Seleccione el ícono ? para más información. |  |
| Archivos, imágen           | es y vídeos Diarios               | General Perfil                 | Currículum Co       | Contenido externo                                                                                                 |  |
|                            |                                   |                                |                     |                                                                                                    |  |
| Fichero/s para deso        | c <b>argar:</b> Seleccione los fi | cheros que otros pueden        | descargar           | Tema: Ningún tema seleccionado 🔻                                                                                  |  |
|                            | Arrastre los bloques deb          | ajo de esta línea para añ      | adirlos al diseño ( | o de su vista. También puede arrastrar los bloques en el diseño de su vista para colocarlos a su satisfacción     |  |
|                            |                                   |                                |                     |                                                                                                    |  |
|                            |                                   |                                |                     | Listo                                                                                                    |  |

- 4. Suban los "Ficheros" (archivos)
- 5. Para subir los archivos de ahí en adelante, métanse a la configuración de Fichero/s para descargar dando clic donde se indica en rojo.

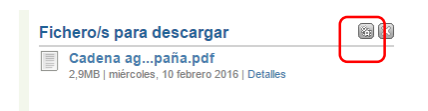

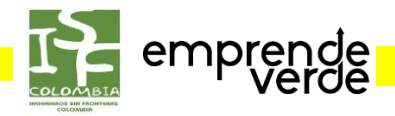

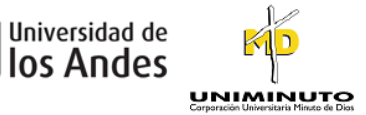

## 3. Compartan su portafolio

- 1. En Mostrar Página, pueden visualizar su página como lo hará el equipo ISFCOL
- 2. Vayan a Compartir Página

| tar mare y accompoint | Editar disposicion Editar contenido Mostrar pagina » Compartir pagina »                                                                                                    |
|-----------------------|----------------------------------------------------------------------------------------------------|
| a una de las pestañas | mostradas debajo para ver que bloques puede disponer en su vista. Puede arrastrar y soltar los bloques en el diseño de su vista. Seleccione el ícono ? para más información. |
| Archivos, imágene     | y vídeos Diarios General Perfil Currículum Contenido externo                                                                                                    |
|                       |                                                                                                    |
|                       | Tema: Ningún tema seleccionado 🔻                                                                                                    |
| i finier effcuer      |                                                                                                    |
|                       |                                                                                                    |

3. Compartan con el grupo "Curso ISF 2016-10" desde este momento y hasta la finalización del semestre.

| ditar acceso 🤎                                                                                     |                                                                               |                                                 |                                                           |                             |
|----------------------------------------------------------------------------------------------------|-------------------------------------------------------------------------------|-------------------------------------------------|-----------------------------------------------------------|-----------------------------|
| r defecto, sólo tú puedes ver tus colecciones y<br>minado, haz scroll hacia abajo y pincha en el t | páginas. Puedes compartir páginas con otro<br>ootón "Guardar" para continuar. | os añadiendo reglas de acceso abajo. Puedes e   | stablecer la configuración de múltiples elementos mar     | cando sus casillas. Una vez |
| s URLs Secretas no pueden establecerse en                                                          | esta página ya que tienen que ser generada                                    | as individualmente. Para establecer las URLs se | cretas, por favor, vuelve a la lista de colecciones y pág | inas.                       |
| Vistas Todo Nada                                                                                   |                                                                               |                                                 |                                                           |                             |
| 🖉 Quinoamiga 📃 Sin título                                                                          | Sin título (1)                                                                |                                                 |                                                           |                             |
| Compartir con                                                                                      | Añadido                                                                       | Fecha/hora de acceso                            |                                                           |                             |
| Añadir Público                                                                                     | Curso ISF 2016-10                                                             | 2016/02/10 16:0:                                | 2017/02/10 16:0                                           |                             |
| Añadir Amistades                                                                                   |                                                                               |                                                 |                                                           |                             |
| Compartir con mis grupos                                                                           |                                                                               |                                                 |                                                           |                             |
| Añadir Todos mis grupos                                                                            |                                                                               |                                                 |                                                           |                             |
| Añadir Curso ISF 2015-10                                                                           |                                                                               |                                                 |                                                           |                             |
| Añadir Curso ISF 2015-20                                                                           |                                                                               |                                                 |                                                           |                             |
| Anadii Curso ISF 2016-10                                                                           |                                                                               |                                                 |                                                           |                             |
|                                                                                                    |                                                                               |                                                 |                                                           |                             |
|                                                                                                    |                                                                               |                                                 |                                                           |                             |